## 入金確定日や支払確定日を(まとめて)入力したい

## 入金確定日を入力したい

入金確定日を入力する場合は、工事台帳の進行状況も合わせて変更することをおすすめいたします。

- ① TOP メニューから[経理業務]⇒[入出金管理]を開きます。確定日を入力したい案件を抽出します。
  - (1)入出金区分:「入金」を選択します。
     対象日:「予定日」を選択します。
     表示期間:指定の期間を入力します。(〇日以降を表示したい場合は、「終」を空欄にしてください)
  - (2)「顧客選択」をクリックし、顧客名を選択します。
  - (3)「左記条件で一覧表示する」をクリックします。
  - (4) 確定日を入力する工事件名を選択します。
  - (5)「工事台帳」をクリックします。

| 🐓 ファイル(E) 編集 | 県(E) 表示(V) ウィンドウ(W) | サポート( <u>S</u> ) ヘルプ(   | <u>+</u> )           |            |            |            |      |           |            |       | - 8 × |
|--------------|---------------------|-------------------------|----------------------|------------|------------|------------|------|-----------|------------|-------|-------|
| <b>D</b>     |                     | A 🔀                     | ଦ୍ଧି ଦ୍ଧି            | â          | <b>a</b>   | csv        |      | 00        | <u> </u>   | Ð     | 決     |
| 詳細           |                     | 工事台帳 <mark>、</mark> 手数料 | 未入金 未払い<br>チェック チェック | 削除         | 出力 連       | 携出力        |      | 再読込 マ     | スタ<br>読込 《 | 話     | 閉じる   |
| TOPXII »     | 入出金一覧               |                         |                      |            |            |            |      |           |            |       |       |
| 入出金区分        | 入金 🔹                | 顧 5 意)                  | ぷらすKANAME株式会社        |            | 顧客選択       | クリア        |      | 左記条件で     | 表示税区分:     | 税议会   | Ē\$4  |
|              | 予定日 🗸               | 支払先名(任意                 | 5                    |            | 支払先選択      | クリア        |      | 一覧表示する    |            |       |       |
| 始            | 2022/03/01 -        | 現場名(任意)                 |                      |            | 現焊選択       | קול כ      | -    | 日付一括設定    | 顧客名表示:     | 工事編   | 喀     |
| 表示期間         | <u></u>             | 丁事件久 (任意                | i)                   |            |            |            | -    | 承認_任約字    |            |       |       |
|              |                     |                         | ·                    |            |            | 007        |      |           |            |       |       |
| 入金           | 出金 1                |                         |                      | 入金額合計/出金   | 額合計(税込)    | 6,005      | ,000 | 0         |            |       | ×     |
| No. 科目種別     | 顧客名/支払先名            | 受注番号/現場ID               | 工事件名/現場名             | 取引日        | 予定日        | 確定日        | 1    | 入金額(税込)   | 出金額(稅込)    | 税率    |       |
| 1 売上         | ぷらすKANAME株式会社       | 22期-00038               | KANAMEZ-F            | 2022/02/01 | 2022/03/31 | 2022/03/31 |      | 2,300,000 |            | 0 10% |       |
| 2 売上         | ぷらすKANAME株式会社       | 22期-00038               | KANAMEZ-N            | 2022/03/07 | 2022/04/30 | 2022/04/30 |      | 1.000.000 |            | 0 10% |       |
| 3 売上         | ぷらすKANAME株式会社       | 22期-00045               | KANAME薬局             | 2022/03/13 | 2022/04/30 | 2022/04/30 |      | 450,000   |            | 0 10% |       |
| 4 701        | WO 9 KANAMETA XXXX  | 22两1-00042              | KANAME Y - P         | 2022/03/30 | 2022/04/30 |            |      | 1,100,000 |            | 0 10% |       |
| 5 売上         | ぷらすKANAME株式会社       | 22期-00046               | KANAME商事             | 2022/04/22 | 2022/05/31 |            |      | 55,000    |            | 0 10% | 追加工事  |
| 6 売上         | ぷらすKANAME株式会社       | 22期-00042               | KANAMEZ- N           | 2022/04/27 | 2022/05/31 | 4          |      | 1,100,000 |            | 0 10% |       |
|              |                     |                         |                      |            |            |            |      |           |            |       |       |
|              |                     |                         |                      |            |            |            |      |           |            |       |       |

- ② 工事台帳で確定日の入力、進行状況の更新を行います。
  - (1) 進行状況を「完了」に変更します。
  - (2) 完了日に入金日(=入金確定日)を入力します。
  - (3) 売上情報の「詳細」ボタン 🚺 をクリックします。
  - (4)入金確定日に入金日を入力します。
  - (5)「OK」をクリックします。
  - (6)「閉じる」をクリックします。

工事台帳の画面を閉じると、入出金一覧の画面に戻ります。

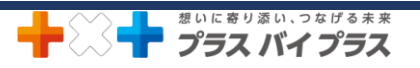

| ファイル(E) 編集(E) 表示(V) ウィンドウ(W) サポート(S) ヘル                                                              | ブ(土)                     |                                                                                              |                                                                                          | _ & ×            |
|----------------------------------------------------------------------------------------------------|--------------------------|----------------------------------------------------------------------------------------------|------------------------------------------------------------------------------------------|------------------|
|                                                                                                    |                          | 🗋 💼 OFF 🖶                                                                                    | C &                                                                                      | 闲                |
| 上着さ 工程表 フォルダ<br>保存 工程表 フォルダ                                                                          | 削除依                      | 頼 削除  ロック  出力                                                                                | 再読込 MAP                                                                                  | 開じる              |
|                                                                                                    |                          |                                                                                              |                                                                                          |                  |
| 受注番号 22期-00045 受注区分 新築 ▼ 担当(必須)                                                                      | 石澤五郎 🔻 経費率               | <u>10%</u><br>表示金額ベース:                                                                       | 見積表示税区分:税別                                                                               |                  |
| 工事件名KANAME薬局                                                                                         | 現場選択(必須) 進行状況 完          | 37 受注日 2022/03/01 - 4                                                                        | 料費 35,344 労務費(外注)                                                                        | 0                |
| 工事概要 顧客変更1 (請求書作成済)                                                                                  | 売上(税別)                   | 409709 TE 2022/03/01 • 6                                                                     | 注費 0 機械経費                                                                                | 0                |
| 現場住所 宮城県仙台市太白区                                                                                       | 元上(税込)                   | 450,00 1 - 分注日 2022/03/30 •                                                                  | 祖利 373,747 祖利平                                                                           | 91.36%           |
| 融合名<br>ふらすKANAME株式会社                                                                                 | 服各情報参照                   | ·····································                                                        | 表(注目) 26 000 現代収表                                                                        |                  |
|                                                                                                    |                          |                                                                                              | (11月) 30,000                                                                             | 40.000           |
|                                                                                                    |                          |                                                                                              | 利益 295,929 利益率                                                                           | 72.34%           |
| 売上 売上分配 施工予算 材料費                                                                                     | 外注費 機械経費 :               |                                                                                              | 予定         作業員名簿         報告書                                                             |                  |
|                                                                                                    |                          |                                                                                              |                                                                                          |                  |
| ■見積書情報 ※ 請求計画                                                                                        | 請求書発行                    | ■請求書情報 ※                                                                                     | 売上計上                                                                                     |                  |
| ステータス         見積書発行日         案件名           受注         2022/04/14         KANAME薬局         顧客変更1(請求書作 | 見積金額(税別) 請求<br>409.091 済 | 請求書発行日 支払方法 案<br>2022/03/13 一括 KANAME薬局                                                      | 牛名 請求金額(税別) 計上<br>409.091 済                                                              | <u>ې</u>         |
| 作成中 2022/04/21 KANAME薬局 顧客変更2                                                                        | 2,455                    |                                                                                              |                                                                                          | 0                |
|                                                                                                    |                          |                                                                                              |                                                                                          |                  |
|                                                                                                    | S                        |                                                                                              |                                                                                          | 合                |
|                                                                                                    |                          |                                                                                              |                                                                                          |                  |
| 19月1日 単注公のでの                                                                                         | 400.001                  | 売上詳細                                                                                         |                                                                                          |                  |
| 税込合計金額                                                                                               | 450,000                  |                                                                                              |                                                                                          |                  |
|                                                                                                    |                          | 内容: 売上                                                                                       |                                                                                          |                  |
|                                                                                                    | (別) 1 今今新(昭)1) 昭泰        | 工事件名 KANAME薬局                                                                                | 案件名 KANAME薬局                                                                             |                  |
| 2022/03 2022/04/30 売上 409,                                                                           | 091 450,000 10%          | 顧客名<br>ぷらすKANAME株式会社                                                                         | 請求先<br>ぷらすKANAME株式会社                                                                     |                  |
|                                                                                                    |                          |                                                                                              |                                                                                          |                  |
|                                                                                                    | Ū.                       | 売上計上月 2022/03/13                                                                             | <ul> <li>▼ 入金予定日 2022/04/30</li> </ul>                                                   | •                |
|                                                                                                    |                          | 売上計上月 2022/03/13                                                                             | ▼ 入金予定日 2022/04/30<br>#四: 10 %                                                           |                  |
|                                                                                                    |                          | 売上計上月 2022/03/13<br>入金確定日: 2022/04/30                                                        | <ul> <li>入金予定日 2022/04/30</li> <li>税率: 10 %</li> </ul>                                   |                  |
|                                                                                                    |                          | 売上計上月         2022/03/13           3         入金確定日:2022/04/30           入金額:         409,091 | ・入金予定日         2022/04/30           税率:         10 %           入金額:         450,000 円(1) | •<br>氏込)         |
| 合計入金金額(約)                                                                                            | 80 409.091               | 売上計上月         2022/03/13           入金確定日:         2022/04/30           入金額:         409,091  | <ul> <li>入金予定日 2022/04/30</li> <li>税率: 10 %</li> <li>入金額: 450,000 円 (1)</li> </ul>       | ·<br>成込          |
| 合計入金金額(約)<br>合計入金金額(約)                                                                               | 80 409,091<br>20 450,000 | 売上計上月     2022/03/13       3     入金確定日:       2022/04/30       入金額:     409,091       4      | <ul> <li>入金予定日 2022/04/30</li> <li>税率: 10 %</li> <li>入金額: 450,000 円 (1)</li> </ul>       | ・<br>院込)<br>5 Zル |

- ③ 入出金一覧の画面に戻り、更新情報を再読込します。
  - (1)「再読込」をクリックします。

工事台帳にて入力した入金確定日が反映されます。

| -   | JY1JV(E) | 福乗(三) 表示(型) 71 | フトウ(型) リルート(3) ハ, | V7(日)            |            |                |             |       |                                       |         |        | - 0             |
|-----|----------|----------------|-------------------|------------------|------------|----------------|-------------|-------|---------------------------------------|---------|--------|-----------------|
|     | 」<br>詳細  | ►<br>■         | A 🔀<br>工事台帳 手数科   |                  | 前除         | 一<br>一<br>出力 道 | csv<br>諸携出力 |       | ○ ○ ○ ○ ○ ○ ○ ○ ○ ○ ○ ○ ○ ○ ○ ○ ○ ○ ○ |         | )<br>活 | <b>決</b><br>閉じる |
| TOP | メニュー     | 》 入出金一覧        |                   |                  |            |                |             |       |                                       |         |        |                 |
| 入出  | 金区分      | 入金             | ▼ 顧客名(任           | 意) オミオKANAME性式会社 |            | 顧客選択           | クリア         |       | 左記条件で 1                               | 表示税区分:  | 税込     | 金額              |
| 対象  | B        | 予定日            | ▼ 支払先名            | ΞÆ               |            | 支払先選掛          | R クリア       |       | 一覧表示する                                |         | -      |                 |
|     | +099     | 始 2022/03/01   | • 現場名(任           | 入金確定日か           | ງ ້        | 現場選択           | クリア         |       | 日付一括設定                                | 顧客名表示:  | 工争     | 顧客              |
| 衣不  | 期間       | 終              | ▼ 工事件名            |                  |            | 工事選択           | クリア         |       | 承認一括設定                                |         |        |                 |
|     | 入金       | 出金             |                   | 反映されます。          | o 💾        | 注額合計(税込)       | 6,00        | 5,000 | 0                                     |         |        | ×               |
| No. | 科目種      | 別 顧客名/支払:      | 先名 受注番号/現場        |                  |            | 予定日            | 確定日         | 1     | 入金額(税込)                               | 出金額(税込) | 税率     |                 |
| 1   | 売上       | ぷらすKANAME株     | 式会社 22期-00038     | KANAME - F       | 2022       | 2022/03/31     | 2022/03/31  |       | 2,300,000                             | (       | 10%    |                 |
| 2   | 売上       | ぷらすKANAME株     | 式会社 22期-00038     | KANAMEマート        | 2022/03/07 | 2022/0-,20     | 2022/04/30  |       | 1,000,000                             | (       | 10%    |                 |
| 3   | 売上       | ぷらすKANAME株     | 式会社 22期-00045     | KANAME薬局         | 2022/03/13 | 2022/04/30     | 2022/04/30  |       | 450,000                               | (       | 10%    |                 |
| 4   | 売上       | ぷらすKANAME株     | 式会社 22期-00042     | KANAME Z - M     | 2022/03/30 | 2022/04/30     |             |       | 1,100,000                             | (       | 10%    |                 |
| 5   | 売上       | ぷらすKANAME株     | 式会社 22期-00046     | KANAME商事         | 2022/04/22 | 2022/05/31     |             |       | 55,000                                | (       | 10%    | 追加工事            |
| 6   | 売上       | ぷらすKANAME株     | 式会社 22期-00042     | KANAME Z         | 2022/04/27 | 2022/05/31     |             |       | 1,100,000                             | (       | 10%    |                 |

## 支払確定日をまとめて入力したい

- ① TOP メニューから[経理業務]⇒[入出金管理]を開きます。
  - (1)入出金区分:「入金」を選択します。
     対象日:「予定日」を選択します。
     表示期間:指定の期間を入力します。(〇日以降を表示したい場合は、「終」を空欄にしてください)
  - (2)「支払先選択」をクリックし、支払先名を選択します。
  - (3)「左記条件で一覧表示する」をクリックします。
  - (※)金額を確認します。

- (4)「日付一括設定」をクリックします。
- (5) 設定対象:「確定日」を選択します。
- (6) 設定日(支払った日)を入力します。
- (7) 設定日を反映させたい案件に図を入れます。(全て反映する場合は「全 ON」をクリックします。)
- (8)「実行」をクリックします。

「対象データを更新しました」とメッセージが表示され、設定日が反映されます。

| 詳細<br>DPメニュー 》<br>出金区分                                                     | 入出金一覧<br>出金<br>圣安日                                            | 工事台帳 手数料 ■ 顧客名 (任意)                                                                                                    | Ŧıyh Ŧıyh                                                        | Pji   RK                                                    | 顧客選択                                                        | きましつ クリア            | 再読込 再読<br>左記条件で<br>一覧表示する |                                                                   |
|----------------------------------------------------------------------------|---------------------------------------------------------------|----------------------------------------------------------------------------------------------------|------------------------------------------------------------------|-------------------------------------------------------------|-------------------------------------------------------------|---------------------|---------------------------|-------------------------------------------------------------------|
| 家口<br>示期間 始<br>終                                                           | 2022/04/01<br>2022/04/30                                      | <ul> <li>              又払先名(任意)      </li> <li>             現場名(任意)         </li> <li>             工事件名(任意)         </li> </ul> | A) 橫浜電材抹式会任<br>                                                  |                                                             | 交払先選択<br>現場選択<br>工事選択                                       | クリア<br>クリア<br>2 クリア | 日付一括設定                    | ▲客名表示: 工事顧客                                                       |
| 入金                                                                         | 出金                                                            | 1                                                                                                    |                                                                  | 入金額合計/出金                                                    | 額合計(税込)                                                     |                     | 0 155,078                 | ×                                                                 |
| 內     科目種別       1     外注費       2     外注費       3     材料費       4     材料費 | 顧客名/支払先名<br>橫浜電材株式会社<br>橫浜電材株式会社<br>橫浜電材株式会社<br>橫浜電材株式会社      | 受注番号/現場ID<br>22期-00039<br>22期-00038<br>22期-00042<br>22期-00042                                                                   | 工事件名/現場名<br>わくわく幼稚園 修繕テスト<br>KANAMEマート<br>KANAMEマート<br>KANAMEマート | 取引日<br>2022/03/09<br>2022/03/22<br>2022/04/07<br>2022/04/07 | 予定日<br>2022/04/30<br>2022/04/30<br>2022/04/30<br>2022/04/30 | 確定日 ✓               | 入金額(税込)<br>0<br>0         | 出金額(税込) 税率<br>31,768 10%<br>99,000 10%<br>22,000 10%<br>2,310 10% |
|                                                                            | 主語設定<br>全ON<br>全OFF<br>対象 への<br>料目種別<br>図<br>プ<br>プ<br>プ<br>プ | 設定対象: 〇 予定<br>顧客名/支払先名<br>橫浜電材株式会社<br>橫浜電材株式会社                                                                                  | ■ ● 確定日<br>中名/現場名<br>わくわ 5<br>体晶テスト<br>KANAM5                    | 設定日:<br>2022/0<br>2022/0<br>2022/0                          | 04/30<br>日 予定日<br>1/09 2022/04<br>1/22 2022/04              | i定日<br>/1<br>/30    | (※)<br>に、金額               | 日付一括設定の前<br>〕を確認してください。                                           |
|                                                                            | 3                                                             | 橫浜電材株式会社<br>橫浜電材株式会社                                                                                                    | KANAMEZ-F                                                        | 2022/04                                                     | /07 2022/04<br>/07 2022/04                                  | /30<br>/30          | 0                         | 22,000 2,310                                                      |
|                                                                            |                                                               |                                                                                                    |                                                                  |                                                             |                                                             |                     |                           |                                                                   |

## 日付一括設定を行うと、一括では戻せないのでご注意ください。

確定日を修正する場合は、ひとつひとつ詳細を開いて修正が必要となります。

| PXII-       | 》 入出金一覧       |            |                      |              |            |            |        |           |         |     |                       |
|-------------|---------------|------------|----------------------|--------------|------------|------------|--------|-----------|---------|-----|-----------------------|
| 出金区分        | 入金            | ▪ 顧客名(任意)  | 群馬建設株式会社             |              | 顧客選択       | クリア        |        | 左記条件で     | 表示税区分:  | 税込金 | È                     |
| 象日          | 予定日           | - 支払先名(任意  | ž)                   |              | 支払先選択      | 2 クリア      |        | 一覧表示する    |         |     | 317                   |
|             | te 2022/03/01 | · 現焊名 (任意) |                      |              | TELEVELA   | -          |        | 日付一择铅定    | 顧客名表示   | 工事  |                       |
| <b>長示期間</b> | *             | 工事件交 (任务   | <b>≈</b> 1           |              |            |            |        |           |         |     | *                     |
|             | *             | 工事件石(江海    | £)                   |              | 工爭選択       | クリア        |        | 承認一括設定    |         |     | $\mathbf{\mathbf{U}}$ |
| 入金          | 出金            |            |                      | 入金額合計/出金     | 額合計(税込)    | 11,7       | 24,167 | 0         |         |     | ×                     |
| lo. 科目種     | 别 顧客名/支払先名    | 受注番号/現場ID  | 工事件名/現場名             | 取引日          | 予定日        | 確定日        | 1      | 入金額(税込)   | 出金額(税込) | 税率  |                       |
| 1 売上        | ぷらすKANAME株式会社 | 22期-00038  | KANAMEマート            | 2022/02/01   | 2022/03/31 | 2022       |        | 2,300,000 | 0       | 10% |                       |
| 2 売上        | 伊藤            | 工事-00029   | 伊藤邸                  | 2022/02/07   | 2022/03/3* | 5/31       |        | 114,992   | 0       | 10% |                       |
| 3 売上        | 株式会社川中工務店     | 22期-00037  | 藤掛邸 給排水衛生·合併浄化槽設備:   | I 2022/02/09 | 2022       | 2/03/31    |        | 704,000   | 0       | 10% |                       |
| 4 売上        | 群馬建設株式会社      | 20期-00033  | 太田市丸山町/給水管取出し工事      | 2022/02/0    | · .        | 2022/03/31 |        | 1,100,000 | 0       | 10% |                       |
| 5 売上        | 群馬建設株式会社      | 22期-00034  | 太田                   |              |            |            |        | 1,100,000 | 0       | 10% |                       |
| 6 売上        | ぷらすKANAME株式会社 | 22期-00038  |                      |              | TIN ±± -   |            |        | 1,000,000 | 0       | 10% |                       |
| 7 売上        | ぷらすKANAME株式会社 | 22期-00042  | KAN   柷込]Orl1        | 況別」をて        | 川り 谷ス      | 3          |        | 1,100,000 | 0       | 10% |                       |
| 8 売上        | 株式会社川中工務店     | 工事-00031   | 株式                   |              |            |            |        | 550,000   | 0       | 10% |                       |
| 9 売上        | 群馬建設株式会社      | 22期-00039  | <sup>わく</sup> ことで表示す | 除額が替         | わります       | -          |        | 220,000   | 0       | 10% | テスト工事                 |
| 10 難収入      | 群馬建設株式会社      | 22期-00039  | D<                   |              |            | Ŭ          |        | 500       | 0       | 10% | B売却分                  |
| 11 雜収入      | 群馬建設株式会社      | 22期-00039  | わく                   |              |            |            |        | 1,000     | 0       | 10% | C売却                   |
| 12 売上       | 佐藤            | 工事-00030   | 佐藤邸                  | 2022/03/03   | 2022/04/30 |            |        | 110,000   | 0       | 10% |                       |
| 13 売上       | 佐藤            | 工事-00030   | 佐藤邸                  | 2022/03/03   | 2022/04/30 |            |        | 25,300    | 0       | 10% |                       |
| 14 売上       | 佐藤            | 工事-00030   | 佐藤邸                  | 2022/03/03   | 2022/04/30 |            |        | 110,000   | 0       | 10% |                       |
| 15 売上       | ぷらすKANAME株式会社 | 22期-00045  | KANAME薬局             | 2022/04/13   | 2022/05/31 |            |        | 450,000   | 0       | 10% |                       |
| 16 売上       | ぷらすKANAME株式会社 | 22期-00046  | KANAME商事             | 2022/04/22   | 2022/05/31 |            |        | 55,000    | 0       | 10% | 追加工事                  |
| 17 売上       | ぷらすKANAME株式会社 | 22期-00042  | KANAMEZ- N           | 2022/04/27   | 2022/05/31 |            |        | 1,100,000 | 0       | 10% |                       |
| 18 雑収入      | 群馬建設株式会社      | 22期-00039  | わくわく幼稚園 修繕テスト        | 2022/03/01   | 2022/05/31 | 2022/03/15 |        | 10,000    | 0       | 10% | AA売却分                 |
| 19 売上       | 群馬建設株式会社      | 22期-00039  | わくわく幼稚園 修繕テスト        | 2022/03/21   | 2022/05/31 | 2022/03/15 |        | 771,375   | 0       | 10% | 明細あり                  |
| 20 売上       | 群馬建設株式会社      | 22期-00039  | わくわく幼稚園 修繕テスト        | 2022/03/21   | 2022/05/31 | 2022/03/16 |        | 11.000    | 0       | 10% |                       |

想いに寄り添い、つなげる未来 プラスバイプラス